## How to Become a Nest Pro.

Have ten minutes to spare? Here are a few easy steps on how to sign up!

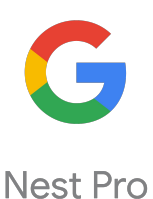

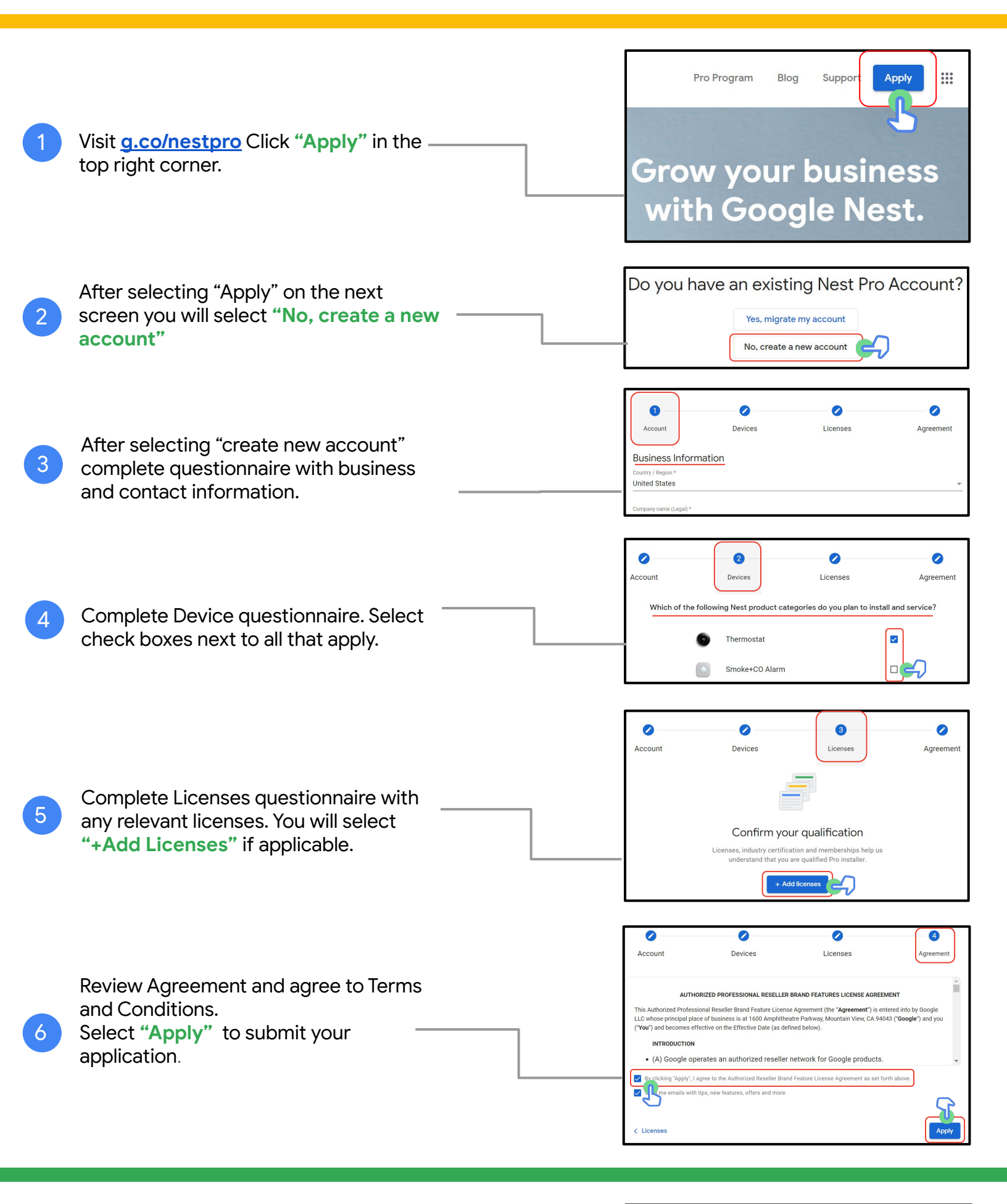

After selecting "Apply" on the next screen, you should see a confirmation of your application submission. You're all set! You can expect to hear back from Google Nest within 3- 5 business days. If you have any questions contact the Nest VIP Support line at 855-VIP-NEST (855-847-6378)

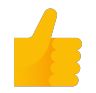

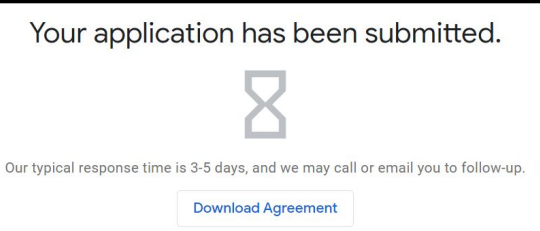